# 入退室メール連絡システム

## Ver. 2. 0

### 説明書

### H18年 4月 1日

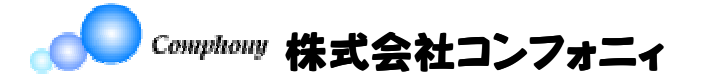

#### はじめに

本システムは、大きく分けて下の **4つのページ** があります。

- A. ログインページからシステムメニューに入る(A図)
   こちらで「生徒登録」や「ホームページの編集」など、システムの管理を行います。
- B. ログインページからメインページ(入退室連絡ページ)に入る(B図) こちらで、毎日の入退室などの**連絡メールを発信**します。

※(ご注意)上記AとBは同じURLですが、各々の異なるパスワードにより分岐されます。

- C. 情報閲覧のためにログインする(C図) こちらは主に 保護者の方 がログインすることになるページです。 こちらから 各生徒さんの各種情報が閲覧 できます。
- D.ホームページ(D図)
   弊社で準備する **簡単なホームページ**です。上記CのURLへもリンクしています。
   掲載内容や色合い、レイアウトなどがいつでも自由に変更できます。

それぞれのモードは、次に示すURLとパスワードで分岐されます。

- A. <u>http://juku.comphony.com/お客様ユーザ名/login.html</u> パスワード:(システムメニューパスワード)
- B. <u>http://juku.comphony.com/お客様ユーザ名/login.html</u>
   パスワード: (メインページパスワード)

※(ご注意)上記AとBは同じURLですが、各々の異なるパスワードにより分岐されます。

- C. <u>http://juku.comphony.com/お客様ユーザ名/ulogin.html</u> パスワード:(お客様が設定)
- D. <u>http://juku.comphony.com/お客様ユーザ名/</u> (または <u>http://juku.comphony.com/お客様ユーザ名/index.html</u>) パスワード:なし

| ( | А | 义 | ) |
|---|---|---|---|
|---|---|---|---|

| ファイル(E) 編集(E) 表示(V) お気に入り(A) ツール(T) ヘルブ(H)                                                | 2       |
|-------------------------------------------------------------------------------------------|---------|
| G 戻る * 〇 - 区 図 小 検索 りング Norton AntiVirus Ø ・                                              |         |
| アドレス(D) 🗿 http://stkpc2/comphony.j/login.html                                             | 🗙 🔁 移動  |
| 入退室メール連絡システム                                                                              | <u></u> |
|                                                                                           |         |
| バスワードを入力して ログイン ボタンを押して下さい。                                                               |         |
|                                                                                           |         |
|                                                                                           |         |
|                                                                                           |         |
|                                                                                           |         |
|                                                                                           |         |
|                                                                                           |         |
|                                                                                           |         |
|                                                                                           |         |
|                                                                                           |         |
|                                                                                           |         |
|                                                                                           |         |
|                                                                                           |         |
|                                                                                           |         |
|                                                                                           |         |
|                                                                                           |         |
|                                                                                           |         |
|                                                                                           | 1       |
| 2 ページが表示されました                                                                             | イントラネット |
|                                                                                           |         |
| /全 システムメニュー - Microsoft Internet Explorer<br>ファイル(F) 編集(F) 表示(V) お気に入り(A) ツール(T) ヘルプ(H)   |         |
| ⑦ 定3 ・ 〇 - 1 2 3 4 0 推索 <sup>2</sup> リンク <sup>2</sup> Norton AntiVirus 0 ・                |         |
| 7FU2(0) A http://stknc2/cei-bin/comphony i/lngin.cei                                      | 🗸 🛃 移動  |
|                                                                                           |         |
|                                                                                           |         |
| 本日の入力状況                                                                                   |         |
| 昨日の入力状況                                                                                   |         |
|                                                                                           |         |
| 生徒一覧                                                                                      |         |
| 生徒別入退室記録                                                                                  |         |
|                                                                                           |         |
| 生徒別人退室記録[日]刷用]                                                                            |         |
|                                                                                           |         |
| ₩~5+###四··································                                                | ·       |
| 生徒情報の変更                                                                                   |         |
| 生徒情報の変更<br>生徒の追加                                                                          |         |
| 生徒情報の変更<br>生徒の追加<br>生徒の削除                                                                 |         |
| 生徒情報の変更       生徒の追加       生徒の削除       ポイントの編集                                             |         |
| 生徒情報の変更         生徒の追加         生徒の削除         ポイントの編集                                       |         |
| 生徒情報の変更       生徒の追加       生徒の削除       ポイントの編集       ホームページの編集                             |         |
| 生徒情報の変更       生徒の道加       生徒の前1除       ポイントの編集                                            |         |
| 生徒情報の変更         生徒の追加         生徒の削除         ポイントの編集         ホームページの編集         アドレスファイルの作成 |         |
| 生徒情報の変更         生徒の追加         生徒の削除         ポイントの編集         ホームページの編集         アドレスファイルの作成 |         |

| ( | В | 义 | ) |
|---|---|---|---|
|---|---|---|---|

| ④ 人退室メール連絡システム[ログイン曲面] - Microsoft Internet Explorer                                                                                                    |                                                                                                    |
|----------------------------------------------------------------------------------------------------|----------------------------------------------------------------------------------------------------|
| 771 / Le 編集世 表示(W) お気(L-A)(W) ツー/LL A/L/LE) ************************************                                                                                                    |                                                                                                    |
| アドレスの (名) http://stkpc2/comphony.j/login.html                                                                                                    | 🖌 🛃 移動                                                                                                    |
| 入退室メール連絡システム                                                                                                    | ×                                                                                                    |
| And a service and the set of the service proceedings                                                                                                    |                                                                                                    |
| バスワードを入力して ログイン ボタンを押して下さい。                                                                                                    |                                                                                                    |
| バスワード:                                                                                                    |                                                                                                    |
|                                                                                                    |                                                                                                    |
|                                                                                                    |                                                                                                    |
|                                                                                                    |                                                                                                    |
|                                                                                                    |                                                                                                    |
|                                                                                                    |                                                                                                    |
|                                                                                                    |                                                                                                    |
|                                                                                                    |                                                                                                    |
|                                                                                                    |                                                                                                    |
|                                                                                                    |                                                                                                    |
|                                                                                                    |                                                                                                    |
|                                                                                                    |                                                                                                    |
| (A) M-27Mま二キりま! 5                                                                                                    | N.L=>.vL                                                                                                    |
|                                                                                                    | JrJ#9P                                                                                                    |
| Л                                                                                                    |                                                                                                    |
| ~                                                                                                    |                                                                                                    |
|                                                                                                    |                                                                                                    |
| オンメニュー - Microsoft Internet Explorer                                                                                                    |                                                                                                    |
|                                                                                                    |                                                                                                    |
|                                                                                                    |                                                                                                    |
| <ul> <li>              A プレメニュー - Microsoft Internet Explorer          </li> <li>             Zァイル(E) 編集(E) 表示(M) お気(に入り(A) ツール(E) ヘルブ(H)         </li> <li>             Q 更る ▼ ○ -              E)              C) 検索             が             リング             Norton AntiVirus              Q ▼             Pドレス(D)             Altp://stkpc2/cei-bin/comphony_j/login.cgi         </li> </ul>                                                                                                    | <ul> <li>□</li> <li>○</li> <li>○</li> <li>移動</li> </ul>                                                                                                    |
| <ul> <li>オインメニュー - Microsoft Internet Explorer</li> <li>ファイル(E) 編集(E) 表示(M) お気に入り(A) ツール(E) ヘルブ(H)</li> <li></li></ul>                                                                                                    | <ul> <li>□ ×</li> <li>※</li> <li>※</li> <li>%</li> <li>%</li></ul> |
| <ul> <li>              A1ンメニュー - Microsoft Internet Explorer          </li> <li>             Zprイル(E) 編集(E) 表示(M) お気に入り(A) ツール(E) ヘルブ(H)         </li> <li>             Q 戻る              O              A</li></ul>                                                                                                    | <ul> <li>□ ×</li> <li>≈</li> <li>≈</li> <li>≈</li> <li>≈</li> <li>≈</li> </ul>                                                                                                    |
| <ul> <li>              A1ンメニュー - Microsoft Internet Explorer          </li> <li>             Zァイル(E) 編集(E) 表示(M) お気(に入り(A) ツール(E) ヘルブ(H)         </li> <li>             Q 戸 (A) アール(E) ヘルブ(H)         </li> <li>             Pドレス(M) ● http://stkpc2/cgi-bin/comphony.j/login.cgi         </li> <li>             W 運択してください (バーコード)             入室             (連絡つき)         </li> </ul>                                                                                                    | <ul> <li>□ ×</li> <li>№</li> <li>№</li></ul> |
| オインメニュー - Microsoft Internet Explorer         ファイル(E) 編集(E) 表示(M) お気に入り(A) ツール(E) ヘルブ(H)                                                                                                    | <ul> <li>□ ×</li> <li></li> <li></li> <li>予務動</li> </ul>                                                                                                    |
| <ul> <li>              Afyzican - Microsoft Internet Explorer          </li> <li>             Prive 編集(E) 表示(V) お気に入り(A) ツール(T) ヘルブ(H)         </li> <li>             Q 定 戻る          </li> <li>             Prive (C) (A) アドレス(V) (A) (A) (A) (A) (A) (A) (A) (A) (A) (A</li></ul>                                                                                                    | <ul> <li>□ ×</li> <li>≈</li> <li>≈</li> <li>≈</li> <li>≈</li> </ul>                                                                                                    |
| <ul> <li>              A1ンメニュー - Microsoft Internet Explorer          </li> <li>             Pr(ル(E) 編集(E) 表示(M) お気(に入り(A) ツール(E) ヘルプ(H)         </li> <li>             Q ● たま、(M) お気(に入り(A) ツール(E) ヘルプ(H)         </li> <li>             Prじ入(M) ● http://stkpc2/cei-bin/comphony.j/login.cgi         </li> <li>             Prじ入(M) ● http://stkpc2/cei-bin/comphony.j/login.cgi         </li> <li>             Prじ入(M) ● http://stkpc2/cei-bin/comphony.j/login.cgi         </li> <li>             Prじ入(M) ● http://stkpc2/cei-bin/comphony.j/login.cgi         </li> <li>             Prじ入(M) ● http://stkpc2/cei-bin/comphony.j/login.cgi         </li> <li>             Pitu ● Attraction (バーコード)             A 室             A 室</li></ul>                                                                                                    | <ul> <li>□</li> <li>○</li> <li>○</li></ul>   |
| オインメニュー - Microsoft Internet Explorer         ファイル(P) 編集(P) 表示(W) お気に入り(A) ツール(T) ヘルブ(H)                                                                                                    | <ul> <li>予務動</li> </ul>                                                                                                    |
| <ul> <li> <b>3 メインメニュー - Microsoft Internet Explorer</b> </li> <li> <b>7</b> アイル(E) 編集(E) 表示(A) お気(C入(D)(A) ツール(T) ヘルブ(H)         </li> <li> <b>ア</b>イル(E) 編集(E) 表示(A) お気(C入(D)(A) ツール(T) ヘルブ(H)         </li> <li> <b>ア</b>イル(E) 編集(E) 表示(A) お気(C入(D)(A) ツール(T) ヘルブ(H)         </li> <li> <b>ア</b>イレス(D)          </li> <li> <b>ア</b>ドレス(D)             <b>()</b> </li> <li> <b>ア</b>ドレス(D)             <b>() () () () () () () () () () ()</b> </li> <li> <b>ア</b>ドレス(D)             <b>() () () () () () () () () () () () () () () () () () () () () () () () () () () () () () () () () () () () () () () () () () () () () () () () () () () () () () () () () () () () () () () () () () () () () () () () () () () () () (</b></li></ul>                                                                                                    | <ul> <li>■</li> <li>●</li> <li>●</li></ul>   |
| オインメニュー - Microsoft Internet Explorer         ファイル(E) 編集(E) 表示(A) お気に入り(A) ツール(E) ヘルブ(H)                                                                                                    | <ul> <li>予務動</li> </ul>                                                                                                    |
| オインメニュー - Microsoft Internet Explorer         ファイル(P) 編集(P) 表示(V) お気に入り(A) ツール(T) ヘルブ(H)                                                                                                    | <ul> <li>○</li> <li>○</li></ul>   |
| A12x4二 Microsoft Internet Explorer             7rイル(E) 編集(E) 表示(W) お気に入り(A) ツール(E) ヘルブ(H)                  アイル(E) 編集(E) 表示(W) お気に入り(A) ツール(E) ヘルブ(H)                 アドレス(P)                 アドレス(P)                 アドレス(P)                 アドレス(P)                 八             ヹ(注給つき)                 及室(連絡つき)                 び運択してください (ボタンチェック)<br>入室(連絡つき)                 入室(連絡つき)                 入室(連絡つき)                 入室(連絡つき)                 入室(連絡つき)                 ア                 八室(連絡つき)                                                                                                    | <ul> <li>□ ×</li> <li>※</li> <li>※</li> <li>%</li> <li>%</li></ul> |
| <ul> <li> <b>メインメニュー - Microsoft Internet Explorer</b> </li> <li>             7ァイル④ 編集④ 表示④ お気に入り④ ツール① ヘルプ④         </li> <li> <b>ア</b>ドレス①         </li> <li> <b>ア</b>ドレス②         </li> <li> <b>()</b> →          </li> <li> <b>ア</b>ドレス②         </li> <li> <b>()</b> →          </li> <li> <b>()</b> →          </li> <li> <b>(</b></li></ul> | <ul> <li>予務動</li> <li>予</li> </ul>                                                                                                    |
| <b>2</b>                                                                                                    | <ul> <li>□ ×</li> <li>※</li> <li>※</li> <li>%</li> <li>%</li></ul> |
| <b>3 メ つ メ ニュ Microsoft Internet Explorer</b> アイル(E) 編集(E) 表示(W) お気に入り(A) ツール(D ヘルブ(H) <b>○</b> 戻る + ○ - ▲ ● ◇ ◇ 検索 <sup>30</sup> リン <sup>30</sup> Norton AntiVirus ○ + <b>アドレス(D)</b> ● http://stkpc2/cgi-bin/comphony.j/login.cgi <b>○</b> 大 室             入 室(連絡つき)             退 室             現室(連絡つき)             及 室             入 室(連絡つき)             及 室             入室(連絡つき)             及 室             九 室             入 室(連絡つき)             及 室             八室(連絡つき)             及 室             八室(連絡つき)             及 室             入室(連絡つき)             退 室             ノン                                                                                                    | <ul> <li>○</li> <li>○</li></ul>   |
| マケノシニュー - Microsoft Internet Explorer         アイルを) 編集(E) 表示(W) お気に入り(A) ツール(D) ヘルブ(H)         マ 尾 (E) 表示(W) お気に入り(A) ツール(D) ヘルブ(H)         マ 尾 (E) 表示(W) お気に入り(A) ツール(D) ヘルブ(H)         マ 尾 (E) 表示(W) お気に入り(A) ツール(D) ヘルブ(H)         マ 尾 (E) 表示(W) お気に入り(A) ツール(D) ヘルブ(H)         マ 尾 (E) (F) (F) (F) (F) (F) (F) (F) (F) (F) (F                                                                                                    | <ul> <li>●</li> <li>●</li></ul>   |
| マイルビア 編集(2) 表示(2) お気(ス)(4) ツール(2) ヘルブ(4)         マ 戸 マ マ マ マ マ マ マ マ マ マ マ マ マ マ マ マ マ マ                                                                                                    | <ul> <li>○</li> <li>○</li></ul>   |

(C図)

| 🊰 生徒入退室情報[ログイン画面] - Microsoft Internet Explorer    |                                                                                                    |
|----------------------------------------------------|----------------------------------------------------------------------------------------------------|
| ファイル(E) 編集(E) 表示(V) お気に入り(A) ツール(T) ヘルブ(H)         | at 1997 - 1997 - 1997 - 1997 - 1997 - 1997 - 1997 - 1997 - 1997 - 1997 - 1997 - 1997 - 1997 - 1997 - 1997 - 199 |
| ③ 戻る ▼ ③ ▼ ▲ ② ☆ ♪ 検索 ** リンク ** Norton AntiVirus ● | 8 ·                                                                                                    |
| アドレス(D) 🕘 http://stkpc2/comphony_j/ulogin.html     | 👻 ᠫ 移動                                                                                                    |
| 生徒入退室情報 [ログイン画面]                                   | 200 B                                                                                                    |
|                                                    |                                                                                                    |
| パスワードを入力して ログイン ボタンを押して下さい。                        |                                                                                                    |
|                                                    |                                                                                                    |
| パスワード:                                             |                                                                                                    |
|                                                    |                                                                                                    |
| ログイン 取り消し 戻る                                       |                                                                                                    |
|                                                    |                                                                                                    |
|                                                    |                                                                                                    |
|                                                    |                                                                                                    |
|                                                    |                                                                                                    |
|                                                    |                                                                                                    |
|                                                    |                                                                                                    |
|                                                    |                                                                                                    |
|                                                    |                                                                                                    |
|                                                    |                                                                                                    |
|                                                    |                                                                                                    |
|                                                    |                                                                                                    |
|                                                    |                                                                                                    |
|                                                    |                                                                                                    |
|                                                    | N                                                                                                    |
| ⑧ ページが表示されました                                      | 9 A>F549F                                                                                                    |

#### (D図)

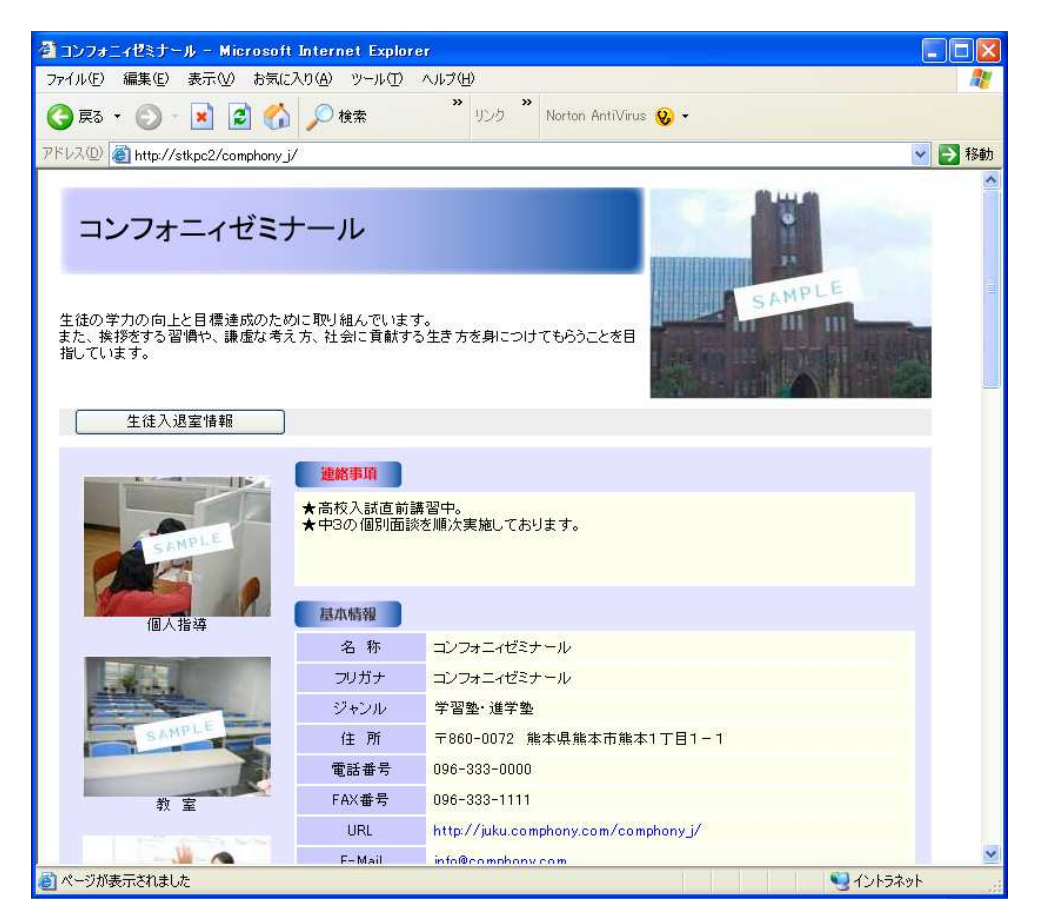

1. 概 要

本システムは、パソコンで生徒の入退室の管理を行い、リアルタイムで保護者の方にメール送信すること を主な目的としています。またこの際、各種の連絡事項も付加してメールすることができます。

さらに、保護者との懇談用に、月毎の入退室状況や連絡事項をまとめて見たり印刷したりすることができます。

2. ログインページ

| 🚰 入退室メール連絡システム[ログイン画面] – Microsoft Internet Explorer |             |
|------------------------------------------------------|-------------|
| ファイル(E) 編集(E) 表示(V) お気に入り(A) ツール(T) ヘルプ(H)           | <u></u>     |
| G 戻る ・ ③ ・ 区 ④ ☆ / 20 検索 りンク Norton AntiVirus Ø      | •           |
| アドレス(D) 🍯 http://stkpc2/comphony_j/login.html        | 💌 🄁 移動      |
| 入退室メール連絡システム                                         | A           |
|                                                      |             |
| バスワードを入力して ログイン ボタンを押して下さい。                          |             |
| バスワード:                                               |             |
| ログイン 取り消し 戻る                                         |             |
|                                                      |             |
|                                                      |             |
|                                                      |             |
|                                                      |             |
|                                                      |             |
|                                                      |             |
|                                                      |             |
|                                                      |             |
|                                                      |             |
|                                                      |             |
|                                                      |             |
|                                                      |             |
| 🗃 ページが表示されました                                        | 🔮 ব১৮5৯৬৮ 🙀 |

【説明】

パスワードを入力します。

パスワードは2種類あり、これによりシステムメニューとメインページ(入退室連絡ページ)に分岐して 進みます。

| 生徒の登録、 | 入退室状況の表示などを行います。 |
|--------|------------------|

| 🗿 システムメニュー – Microsoft Internet Explorer             |                                         |                  |
|------------------------------------------------------|-----------------------------------------|------------------|
| ファイル(E) 編集(E) 表示(V) お気に入り(A) ツール(D)                  | ヘルプ(生)                                  |                  |
| 🔇 戻る 🔹 🕥 - 📝 💈 🏠 🔎 検索                                | » リンク <sup>»</sup> Norton AntiVirus 😧 🗸 |                  |
| アドレス(D) 🧃 http://stkpc2/cgi-bin/comphony_j/login.cgi |                                         | 🔽 🄁 移動           |
| システムメニュー                                             |                                         | <u> </u>         |
| 本日の入力状況                                              |                                         |                  |
| 昨日の入力状況                                              |                                         |                  |
| 生徒一覧                                                 |                                         |                  |
| 生徒別入退室記録                                             |                                         |                  |
| 生徒別入退室記録【印刷用】                                        |                                         |                  |
|                                                      |                                         |                  |
| 生徒情報の変更                                              |                                         |                  |
| 生徒の追加                                                |                                         |                  |
| 生徒の削除                                                |                                         |                  |
| ポイントの編集                                              |                                         |                  |
| ホームページの編集                                            |                                         |                  |
| アドレスファイルの作成                                          |                                         |                  |
|                                                      |                                         | ·                |
| ● ページか表示されました                                        |                                         | <b>シ</b> イントラネット |

【各ボタンの説明】

| 本日の入力状況     | ・・・本日分の入退室状況をまとめて表示し確認できます。                  |
|-------------|----------------------------------------------|
| 生徒一覧        | <ul> <li>・・生徒情報を一覧表示します。(図1参照)</li> </ul>    |
| 生徒別入退室記録    | <ul> <li>・・生徒別の入退室状況を表示します。(図2参照)</li> </ul> |
| 生徒別入退室記録【印版 | 別用】・・・月毎の生徒別の入退室状況を表示します。(図3参照)              |
| 生徒情報の変更     | ・・・登録済み生徒情報の変更を行います。(図4参照)                   |
| 生徒の追加       | ・・・新しい生徒を追加します。                              |
| 生徒の削除       | ・・・生徒を削除します。                                 |
| ポイントの編集     | ・・・ポイントを編集します。                               |
| *本システムでは、   | 生徒毎に、入室の連絡1件につき1点のポイントが自動加算されます。             |
|             |                                              |

入室(通塾)や成績向上の表彰などにお使いいただくことができます。

| @生徒一覧-      | Microsoft         | Internet Explo    | ner           |             |                      |             |                                             |
|-------------|-------------------|-------------------|---------------|-------------|----------------------|-------------|---------------------------------------------|
| ファイル(E) 新   | 編集( <u>E</u> ) 表示 | ∞ お気に入り(4         | <u>4</u> ) ツー | -ル① ヘルプ(出   | Ø                    |             |                                             |
| 🌀 戻る 🝷      | © · 💌             | 2 🟠 🔎             | )検索           | ☆ お気に入り     | • 🥝 🎯 🥘 🖻            |             | » リンク » Norton AntiVirus 😧 •                |
| = アドレス(D) 🕘 | http://stkpc2/    | /cgi-bin/comphon; | y/sys1.c      | sgi         |                      |             | 💙 🛃 移動                                      |
| ●生徒一賢       | č.                |                   |               |             |                      |             |                                             |
| 生徒番号        | 暗証番号              | 氏名                | 学年            | 電子メール<br>連絡 | 電子メール<br>アドレス        | 現在の<br>ポイント |                                             |
| 050116      | 0000              | 福沢諭吉              | 1/15          | у           | comphony@yahoo.co.jp | 1           |                                             |
| 052301      | 0000              | 樋口一葉              | 1/15          | у           | comphony@yahoo.co.jp | 10          |                                             |
| 051302      | 0000              | 野口英世              | 小6            | У           | comphony@yahoo.co.jp | 1           |                                             |
| 051303      | 0000              | 聖徳太子              | 1/16          | У           | comphony@yahoo.co.jp |             |                                             |
| 051304      | 0000              | 小野妹子              | 中1            | n           | 0                    |             |                                             |
| 051305      | 0000              | 清少納言              | 中1            | n           | 0                    |             |                                             |
| 051306      | 0000              | 紫式部               | 中2            | n           | Ø                    |             |                                             |
| 052307      | 0000              | 源義経               | 中2            | n           | Ø                    |             |                                             |
| 051308      | 0000              | 北条政子              | 中3            | n           | Ø                    |             |                                             |
| 052309      | 0000              | 織田信長              | 中3            | n           | Ø                    |             |                                             |
| 051310      | 0000              | 豊臣秀吉              | 高1            | n           | Ø                    |             |                                             |
| 051311      | 0000              | 徳川家康              | 高1            | n           | Ø                    |             |                                             |
| 052312      | 0000              | 細川ガラシャ            | 高2            | n           | Ø                    |             |                                             |
| 051313      | 0000              | 坂本竜馬              | 高2            | n           | Ø                    |             |                                             |
| 051314      | 0000              | 横井小楠              | 高3            | n           | Ø                    |             |                                             |
| 051315      | 0000              | 与謝野晶子             | 高3            | n           | Ø                    |             |                                             |
|             |                   |                   |               |             |                      |             |                                             |
| 展る          |                   |                   |               |             |                      |             |                                             |
|             |                   |                   |               |             |                      |             | ×                                           |
| 🙆 ページが表示;   | されました             |                   |               |             |                      |             | Sec. 10 10 10 10 10 10 10 10 10 10 10 10 10 |

(図1:生徒一覧)

| 🦉 生徒别入出記録 - Microsoft Internet Explorer 🛛 🔲 🗖                                                                                                    |
|----------------------------------------------------------------------------------------------------|
| ファイル(E) 編集(E) 表示(V) お気に入り(A) ツール(E) ヘルブ(H) 🦓                                                                                                    |
| ③ 戻る ・ ③ - 図 図 ☆ ○検索 ☆お気に入り Ø ◎ ・ ◎ 図 ・ □ * リンク * Norton AntiVirus Ø ·                                                                                                    |
| アドレスの 🕘 http://stkpc2/cgi-bin/comphony/sys8a.cgi 🕑 🔁 移動                                                                                                    |
|                                                                                                    |
| ●氏名:小野妹子 学年:中1                                                                                                    |
| <ul> <li>[in] 2006/3/14 1727 連絡: メール発信は遅れましたが17:00に入室しています。(pt4)</li> <li>[out] 2006/3/9 1656 (pt3)</li> <li>[out] 2006/3/8 2245 デスト:国82, 社77, 数89, 理92, 英88</li> <li>[in] 2006/3/8 1655 (pt2)</li> <li>[out] 2006/3/7 16:10 (pt1)</li> </ul> |
|                                                                                                    |
| ② ページが表示されました                                                                                                    |

(図2:生徒別入退室記録)

| 🚰 生徒別入出記録【印刷            | 用] – Microsoft Internet Explorer 🗧                                 |                  |
|-------------------------|--------------------------------------------------------------------|------------------|
| - ファイル(E) 編集(E) 表示      | 示② お気に入り(金) ツール(① ヘルプ(出)                                           | -                |
| 🔇 戻る 🔹 🚫 🗉 🗷            | ) 😰 🚮 🔎 検索 ☆ お気に入り 🚱 🔕・ 🌺 🔟 🕞 🎽 リンク <sup>31</sup> Norton AntiVirus | <mark>%</mark> - |
| アドレス(D) 🕘 http://stkpc2 | /cgi-bin/comphony/sys9acgi 🕑 🛃                                     | 移動               |
| ●生徒氏名:小野妹               | 子 ●年月:2006/3                                                       | ~                |
| 日時                      | 生徒別入出記録                                                            |                  |
| [in] 2006/3/7<br>[16:10 | (pt1)                                                              |                  |
| [out] 2006/3/7<br>23:10 | 連絡:積極的に質問などを行い、遅くまでがんばっています。                                       |                  |
| [in] 2006/3/8<br>16:55  | (pt2)                                                              |                  |
| [out] 2006/3/8<br>22:45 | テスト:国82,社77,数89,理92,英88                                            |                  |
| [in] 2006/3/9<br>16:56  | (pt3)                                                              |                  |
| [out] 2006/3/9<br>22:13 | 連絡:咳がでていた様です。風邪がはやっていますのでお気をつけください。                                |                  |
| [in] 2006/3/14<br>17:27 | 連絡:メール発信は遅れましたが17:00に入室しています。 (pt4)                                |                  |
|                         |                                                                    |                  |
| 🗿 ページが表示されました           | 9 T2F5ネット                                                          |                  |
| (図3:生徒別)                | 入退室記録【印刷用】)                                                        |                  |

#### (凶). ±.1/

| 🌁 生徒情報の変更 - 🕨         | licrosoft Internet Explorer                               | $\mathbf{\times}$ |
|-----------------------|-----------------------------------------------------------|-------------------|
| ファイル(E) 編集(E) 🗄       | 表示(V) お気に入り(A) ツール(T) ヘルプ(H)                              | 1                 |
| 🔇 戻る + 🜔 ·            | 🖹 🛃 🏠 🔎 検索 🌟 お気に入り 🧭 🔗 🌺 🞯 - 🧾 🎽 リンク 🎽 Norton AntiVirus 🧕 | •                 |
| アドレス(D) 🙋 http://stkp | pc2/cgi-bin/comphony/sys2acgi 💽 🕅                         | 鋤                 |
|                       |                                                           | 1                 |
| ●氏名:樋口一葉              | 学年:小5                                                     |                   |
| 生徒番号                  | 052301                                                    |                   |
| 暗証番号                  | 0000                                                      |                   |
| 氏名                    | 植口一葉                                                      |                   |
| 学年コード                 | s5(1/5) 💌                                                 |                   |
| 電子メール連絡               | у(送る) 💌                                                   |                   |
| 電子メールアドレス             | comphony@yahoo.co.jp                                      |                   |
| 実行」 「取り消し             | 前画面に戻る システムメニューに戻る                                        |                   |
|                       |                                                           |                   |
|                       |                                                           |                   |
|                       |                                                           |                   |
|                       |                                                           |                   |
|                       |                                                           |                   |
|                       |                                                           |                   |
|                       |                                                           |                   |
|                       |                                                           |                   |
|                       |                                                           |                   |
| ページがまテ☆わました           | 📬 🖉 🖓 1 k= t a k                                          | 1                 |
| STATISTICA DE         | 31212491                                                  |                   |

(図4:生徒情報の変更)

入退室の記録とメール連絡を行います。

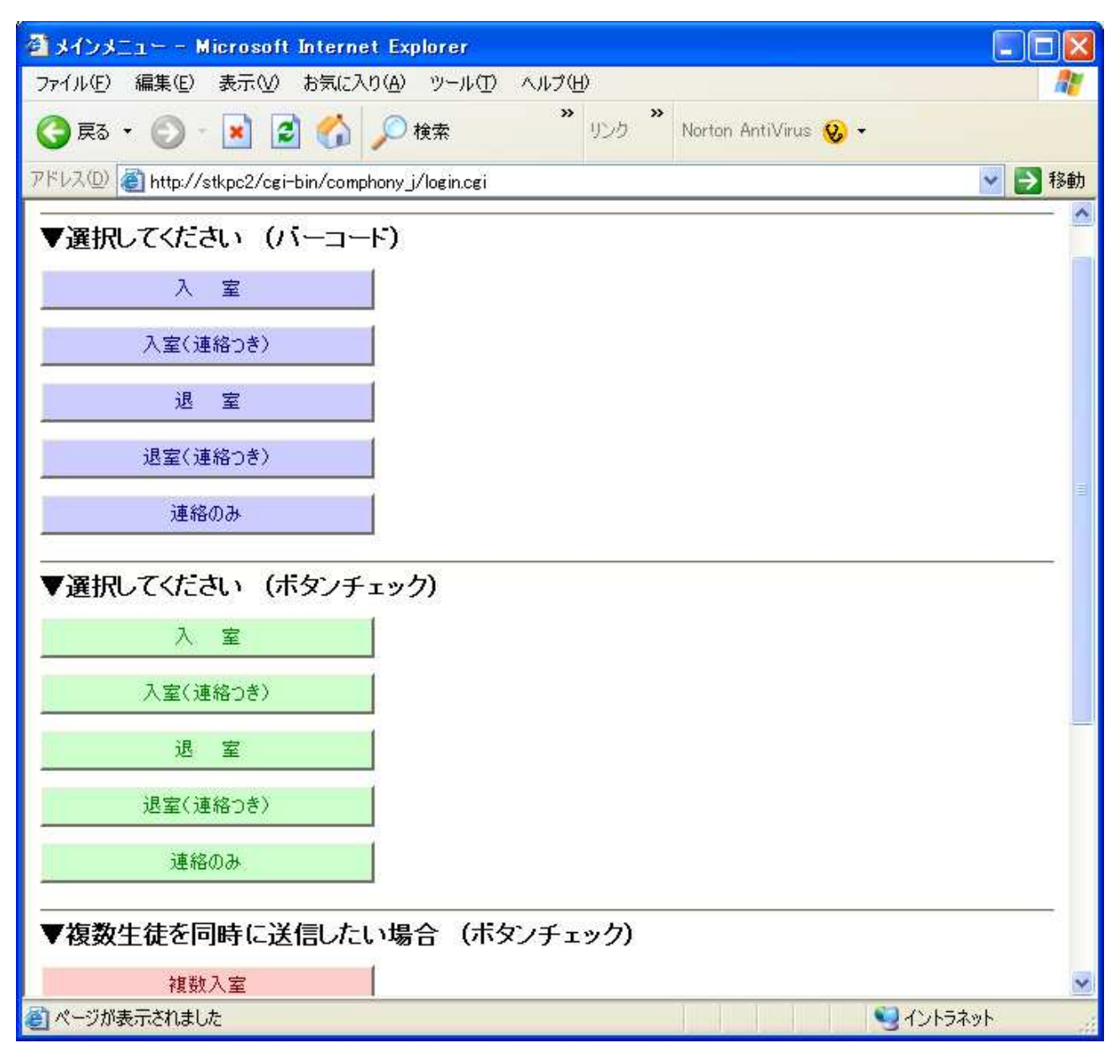

各ボタンは、入力方法として、次の3種類に区別されています。

- ・生徒毎のバーコード入力(図5参照)
- ・生徒毎のチェックボタン入力(図6参照)
- ・複数生徒の同時入力(図7参照)

【各ボタンの説明】

| 入室       | <ul> <li>・・入室の記録とメール連絡を行います。(図8参照)</li> </ul>         |
|----------|-------------------------------------------------------|
| 入室(連絡入力) | <ul> <li>・・入室(連絡追加可能)の記録とメール連絡を行います。(図9参照)</li> </ul> |
| 退室       | ・・・退室の記録とメール連絡を行います。(図 10 参照)                         |
| 退室(連絡入力) | ・・・退室(連絡追加可能)の記録とメール連絡を行います。(11 参照)                   |
| 連絡のみ     | ・・・連絡事項のみ、記録とメール連絡を行います。 (図 12 参照)                    |

| アイル化 編集(2) 表示(2) お気に201(4) ツール(1) イル(1) イル(1 | 叠入室 - Microsoft Internet Explorer                          |                                                                                                    |
|----------------------------------------------------------------------------------------------------|------------------------------------------------------------|----------------------------------------------------------------------------------------------------|
| ● F3 + ②       ●       ●       ●       ●       ●       ●       ●       ●       ●       ●       ●       ●       ●       ●       ●       ●       ●       ●       ●       ●       ●       ●       ●       ●       ●       ●       ●       ●       ●       ●       ●       ●       ●       ●       ●       ●       ●       ●       ●       ●       ●       ●       ●       ●       ●       ●       ●       ●       ●       ●       ●       ●       ●       ●       ●       ●       ●       ●       ●       ●       ●       ●       ●       ●       ●       ●       ●       ●       ●       ●       ●       ●       ●       ●       ●       ●       ●       ●       ●       ●       ●       ●       ●       ●       ●       ●       ●       ●       ●       ●       ●       ●       ●       ●       ●       ●       ●       ●       ●       ●       ●       ●       ●       ●       ●       ●       ●       ●       ●       ●       ●       ●       ●       ●       ●       ●       ● <td< td=""><td>ファイル(E) 編集(E) 表示(V) お気に入り(A) ツール(D) ヘルブ(H)</td><td><u></u></td></td<>                                                                                                    | ファイル(E) 編集(E) 表示(V) お気に入り(A) ツール(D) ヘルブ(H)                 | <u></u>                                                                                                    |
| アドレスの       ●」トドp-//step2/cgi-bin/comphony/usr0.cgi       ● 3 時地         ・パーコードを読み取ってください       ●         実行       取り消し       戻る         単パーフルド表示おおよした       ●                                                                                                    | 🔇 戻る • 🔘 · 🖹 🔮 🏠 🔎 検索 🏠 お気に入り 🧐 🔗 🌺 🔟 · 🛄                  | * リンク * Norton AntiVirus 😡 🗸                                                                                                    |
| 入室 ●バーコードを読み取ってください  実行 即0消し 戻る ■ページが表示おれました                                                                                                    | アドレスD @ http://stkpc2/cgi-bin/comphony/usr0.cgi            | 👻 🛃 移動                                                                                                    |
|                                                                                                    | <ul> <li>入室</li> <li>バーコードを読み取ってください</li> <li>東行</li></ul> |                                                                                                    |
|                                                                                                    | ページが表示されました                                                | ・         ・         ・         ・         ・         ・         ・         ・         ・         ・         ・         ・         ・         ・         ・         ・         ・         ・         ・         ・         ・         ・         ・         ・         ・         ・         ・         ・         ・         ・         ・         ・         ・         ・         ・         ・         ・         ・         ・         ・         ・         ・         ・         ・         ・         ・         ・         ・         ・         ・         ・         ・         ・         ・         ・         ・         ・         ・         ・         ・         ・         ・         ・         ・         ・         ・         ・         ・         ・         ・         ・         ・         ・         ・         ・         ・         ・         ・         ・         ・         ・         ・         ・         ・         ・         ・         ・         ・         ・         ・         ・         ・         ・         ・         ・         ・         ・         ・         ・         ・         ・         ・         ・         ・         ・         ・         ・ |

(図5:生徒毎のバーコード入力)

| 2 生徒の            | 選択 - Mier     | osoft Internet    | Explor         | er         |       |       |                       |          |
|------------------|---------------|-------------------|----------------|------------|-------|-------|-----------------------|----------|
| - ファイル( <u>F</u> | 5) 編集(E)      | 表示(型) お気に)        | \ŋ( <u>A</u> ) | ツール① へルプ田  | 0     |       |                       | <u></u>  |
| (3 戻)            | 3 • 🕥 ·       | 🗷 🛃 🏠             | <i>。</i> 杨     | 韓索 🧙 お気に入り | 🛛 🖉 🖓 | w - 📃 | * リンク * Norton AntiVi | irus 😡 🗸 |
| アドレス(団)          | ) 🕘 http://st | kpc2/cgi-bin/comp | hony/us        | r80.cgi    |       |       | *                     | ▶ 移動     |
|                  |               |                   |                |            |       |       |                       | ^        |
| ●入室              | する生徒を         | を選択してくた           | さい             |            |       |       |                       |          |
| ボタン              | 生徒番号          | 名前                | 学年             |            |       |       |                       |          |
| 0                | 050116        | 福沢諭吉              | 小5             |            |       |       |                       |          |
| 0                | 052301        | 樋口一葉              | 1/1/5          |            |       |       |                       |          |
| 0                | 051302        | 野口英世              | 1/16           |            |       |       |                       |          |
| 0                | 051303        | 聖徳太子              | 小6             |            |       |       |                       |          |
| 0                | 051304        | 小野妹子              | 中1             |            |       |       |                       |          |
| 0                | 051305        | 清少納言              | 中1             |            |       |       |                       |          |
| 0                | 051306        | 紫式部               | 中2             |            |       |       |                       |          |
| 0                | 052307        | 源義経               | 中2             |            |       |       |                       |          |
| 0                | 051308        | 北条政子              | 中3             |            |       |       |                       |          |
| 0                | 052309        | 織田信長              | 中3             |            |       |       |                       |          |
| 0                | 051310        | 豊臣秀吉              | 高1             |            |       |       |                       |          |
| 0                | 051311        | 徳川家康              | 高1             |            |       |       |                       |          |
| 0                | 052312        | 細川ガラシャ            | 高2             |            |       |       |                       |          |
| 0                | 051313        | 坂本竜馬              | 高2             |            |       |       |                       |          |
| 0                | 051314        | 横井小楠              | 高3             |            |       |       |                       |          |
| 0                | 051315        | 与謝野晶子             | 高3             |            |       |       |                       |          |
|                  |               |                   | 8              |            |       |       |                       |          |
| 大打               | <br>天の        |                   |                |            |       |       |                       | ~        |
| 🗿 ページが           | 表示されました       |                   |                |            |       |       | <b>1</b> 21573791     | 4        |

(図6:生徒毎のチェックボタン入力)

| 🚰 生徒の      | 選択 - Mier    | osoft Internet    | Explor         | rer 🗖 🗖                                              | × |
|------------|--------------|-------------------|----------------|------------------------------------------------------|---|
| ファイル(日     | ) 編集(E)      | 表示(い) お気に)        | \ŋ( <u>A</u> ) | ツール① ヘルプ(出)                                          | 7 |
| <b>〇</b> 戻 | s • 🔘 ·      | 🗷 🗟 🏠             | <i>)</i>       | 検索 👷 お気に入り 🥝 🎯 - 🍡 🗑 - 🦲 🎽 IVJタ 🎽 Norton AntiVirus 🚷 | - |
| アドレス(団)    | 🕘 http://stl | kpc2/cgi-bin/comp | hony/us        | isr70.cgi 🔽 🔁 🕅                                      | 勆 |
|            |              |                   |                |                                                      | ^ |
| ●入室        | する生徒を        | を選択してくた           | さい             |                                                      |   |
| ボタン        | 生徒番号         | 名前                | 学年             |                                                      |   |
|            | 050116       | 福沢諭吉              | 1/1/5          |                                                      |   |
|            | 052301       | 樋口一葉              | 1/15           |                                                      |   |
|            | 051302       | 野口英世              | 1/16           |                                                      |   |
|            | 051303       | 聖徳太子              | 小6             |                                                      |   |
|            | 051304       | 小野妹子              | 中1             |                                                      |   |
|            | 051305       | 清少納言              | 中1             |                                                      |   |
|            | 051306       | 紫式部               | 中2             |                                                      | = |
|            | 052307       | 源義経               | 中2             |                                                      |   |
|            | 051308       | 北条政子              | 中3             |                                                      |   |
|            | 052309       | 織田信長              | 中3             |                                                      |   |
|            | 051310       | 豊臣秀吉              | 高1             |                                                      |   |
|            | 051311       | 徳川家康              | 高1             |                                                      |   |
|            | 052312       | 細川ガラシャ            | 高2             |                                                      |   |
|            | 051313       | 坂本竜馬              | 高2             |                                                      |   |
|            | 051314       | 横井小楠              | 高3             |                                                      |   |
|            | 051315       | 与謝野晶子             | 高3             |                                                      |   |
| 実行         | 戻る           |                   |                |                                                      | ~ |
| 🗿 ページが     | 表示されました      |                   |                | <u>ସୁ</u> ተントラネット                                    |   |
|            |              |                   |                |                                                      |   |

(図7:複数生徒の同時入力)

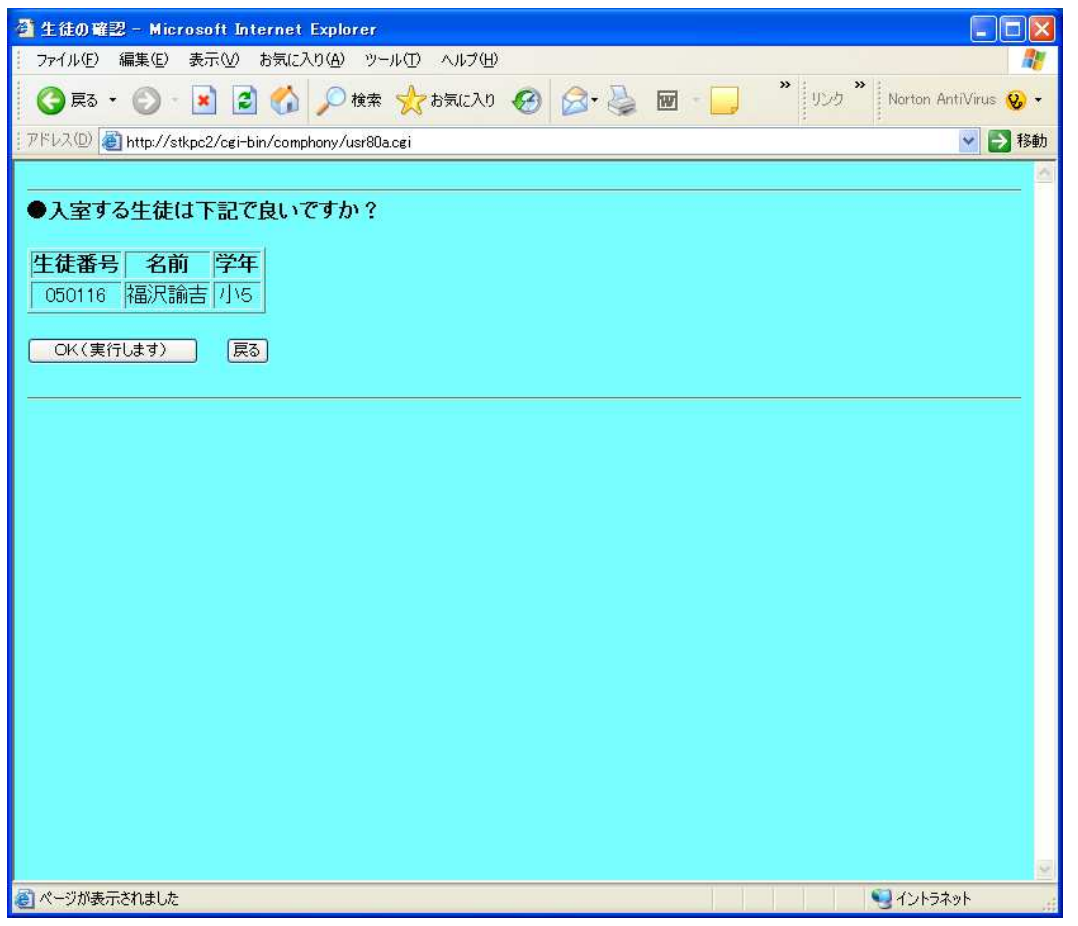

(図8:入室)

| 🗿 生徒の確認 - Microsoft Internet Explorer                                                                                                    |                  |
|----------------------------------------------------------------------------------------------------|------------------|
| ファイル(E) 編集(E) 表示(V) お気に入り(A) ツール(T) ヘルプ(H)                                                                                                    | A.               |
| 🔇 戻る • 🕥 - 🖹 🗟 🚮 🔎 検索 🌟 お気に入り 🚱 🔗 🌺 🔟 •                                                                                                    |                  |
| アドレス(D) ( Mathematical American Stress Stress Stre | 💙 🄁 移動           |
| <ul> <li>●入室する生徒は下記で良いですか?</li> <li>生徒番号 名前 学年<br/>050116 福沢諭吉 小5</li> </ul>                                                                                                    |                  |
| ●生徒が正しければ下記に連絡事項を入力してOKを押してください。<br>●連絡事項<br>○連絡事項がある場合は記入してください。(全角180文字:下枠6行以内)                                                                                                    |                  |
| ◆例文(下記文書をコピー・ペーストして使用できます)<br>・ メール発信は遅れましたが通常の時刻に入室しています。<br>・ メール発信は遅れましたが : に入室しています。                                                                                                    |                  |
| OK(実行します)                                                                                                    |                  |
| ⑧ ページが表示されました                                                                                                    | <b>ミ</b> イントラネット |

| 🌁 生徒の確認 - Microsoft Internet Explorer                               |                              |
|---------------------------------------------------------------------|------------------------------|
| ファイル(E) 編集(E) 表示(V) お気に入り(A) ツール(D) ヘルプ(H)                          | A.                           |
| 🔇 戻る + 🕥 · 💌 🗟 🏠 🔎 検索 🌟 お気に入り 🚱 🙆 + 🌺 🔟 · 🔜                         | » リンク » Norton AntiVirus 😧 🗸 |
| アドレスの (参) http://stkpc2/cgi-bin/comphony/usr80a.cgi                 | 💙 🄁 移動                       |
|                                                                     |                              |
| ●退室する生徒は下記で良いですか?                                                   |                              |
| 生徒番号         名前         学年           050116         福沢諭吉         小5 |                              |
| OK(実行します) 戻る                                                        |                              |
|                                                                     |                              |
|                                                                     |                              |
|                                                                     |                              |
|                                                                     |                              |
|                                                                     |                              |
|                                                                     |                              |
|                                                                     |                              |
|                                                                     |                              |
|                                                                     |                              |
|                                                                     |                              |
|                                                                     |                              |
|                                                                     | Q.                           |
| ページが表示されました                                                         | S 42157491                   |

(図 10:退室)

<sup>(</sup>図9:入室・連絡追加可能)

| 🦓 生徒の確認 - Microsoft Internet Explorer 📃 🗖                                                                                                    |                  |
|----------------------------------------------------------------------------------------------------|------------------|
| ファイル(ビ) 編集(ビ) 表示(U) お気に入り(A) ツール(D) ヘルプ(L)                                                                                                    |                  |
| ③ 戻る · 〇 · 区 〇 小 校案 会お気に入り の 合・ ● 回 · □ * リンク * Norton AntiVirus                                                                                                    | <mark>.</mark> - |
| 『アドレスDD / 創 http://stkpc2/cgi-bin/comphony/usr80a.cgi                                                                                                    | 移動               |
| <ul> <li>●退室する生徒は下記で良いですか?</li> <li>生徒番号 名前 学年<br/>050116 福沢諭吉 小ら</li> </ul>                                                                                                    |                  |
| ●生徒が正しければ下記に連絡事項を入力してoKを押してください。                                                                                                    | -                |
| <ul> <li>●連絡事項</li> <li>○テスト結果の連絡がある場合は記入してください。</li> <li>国語 数学 英語 社会 理科</li> </ul>                                                                                                    |                  |
| ○その他の連絡事項がある場合は記入してください。(全角180文字:下枠6行以内)                                                                                                    |                  |
| <ul> <li>◆例文(下記文書をコピー・ペーストして使用できます)</li> <li>・メール発信は遅れましたが通常の時刻に入室しています。</li> <li>・メール発信は遅れましたが : に入室しています。</li> <li>・メール発信は遅れましたが : に入室しています。</li> <li>・メール発信は遅れましたが : に退室しています。</li> </ul> |                  |
| CK(実行します)<br>CK(実行します)                                                                                                    | ~                |
|                                                                                                    |                  |

| 🧃 生徒の確認 - Microsoft Internet Explorer 📃 🗖 🗙                                                                                                    |
|----------------------------------------------------------------------------------------------------|
| - ファイル(E) 編集(E) 表示(V) お気に入り(A) ツール(D) ヘルプ(H) 🦓                                                                                                    |
| 🔇 戻る • 🚫 - 🖹 🗟 🏠 🔎 検索 ☆ お気に入り 🊱 🔗 • 🌺 🔟 • 🧾 * リンク * Norton AntiVirus 📎 •                                                                                                    |
| 『アドレスD』 🥘 http://stkpc2/cgi-bin/comphony/usr80a.cgi                                                                                                    |
| <ul> <li>●連絡する生徒は下記で良いですか?</li> <li>         住徒番号 名前 学年<br/>050116 福沢諭吉 小5         050116 福沢諭吉 小5         050116 福沢裔吉 小5         050116 福沢諭吉 小5         050116 福沢諭吉 小5         050116 福沢諭吉 小5         050116 福沢諭吉 小5         050116 福沢諭吉 小5         050116 福沢諭吉 小5         050116 福沢諭吉 小5         050116 福沢諭吉 小5         050116 福沢諭吉 小5         050116 福沢諭吉 小5         050116 福沢諭吉 小5         050116 福沢諭吉 小5         050116 福沢崎吉 小5         050116 福沢崎吉 小5        050116 福沢崎吉 小5        050116 福沢崎吉 小5         050116 福沢崎吉 小5<!--</td--></li></ul> |
| ●生徒が正しければ下記に連絡事項を入力してOKを押してください。                                                                                                    |
| <ul> <li>●連絡事項</li> <li>○テスト結果の連絡がある場合は記入してください。</li> <li>国語 数学 英語 社会 理科</li> <li>○その他の連絡事項がある場合は記入してください。(全角180文字:下枠6行以内)</li> </ul>                                                                                                    |
| <ul> <li>◆例文(下記文書をコピー・ペーストして使用できます)</li> <li>・メール発信は遅れましたが通常の時刻に入室しています。</li> <li>・メール発信は遅れましたが : に入室しています。</li> <li>・メール発信は遅れましたが : に退室しています。</li> <li>・メール発信は遅れましたが : に退室しています。</li> </ul>                                                                                                    |
| ダージが表示されました     ダーイントラネット                                                                                                    |

(図 12:連絡事項のみ)

<sup>(</sup>図11:退室・連絡追加可能)

【補足】

同一生徒に対する同一種類のメール送信は、1時間経過後に再度実行することができます。 1時間経過せずにメールを送信しようとすると下図のようエラーが表示されます。 この機能は不注意による二重送信を防ぐ意味もあります。

| 21 エフテー Microsoft Internet Explorer<br>ファイル(F) 編集(F) 表示(A) お気に入れ(A) ツール(T) Aルブ(H) |                              |
|-----------------------------------------------------------------------------------|------------------------------|
|                                                                                   | × 10.5 × Master fieldford () |
|                                                                                   | SS9 Norion Antorids          |
| PFUXD (@ http://stkpc2/cgi-bin/comphony/usr80b.cgi                                | ▶ 🔁 移動                       |
| 福沢諭吉さんに対するこの処理は直前に実行済みです。                                                         |                              |
| (RA)                                                                              |                              |
|                                                                                   |                              |
|                                                                                   |                              |
|                                                                                   |                              |
|                                                                                   |                              |
|                                                                                   |                              |
|                                                                                   |                              |
|                                                                                   |                              |
|                                                                                   |                              |
|                                                                                   |                              |
|                                                                                   |                              |
|                                                                                   |                              |
|                                                                                   |                              |
|                                                                                   |                              |
|                                                                                   |                              |
|                                                                                   |                              |
|                                                                                   |                              |
|                                                                                   |                              |
| > ↓ · · · · · · · · · · · · · · · · · ·                                           | S () 1 = 1 . 1               |
| ◎ ペーソル表示されました                                                                     | 12173791                     |

一以 上一